# HP DL380z Gen9 虚拟工作站

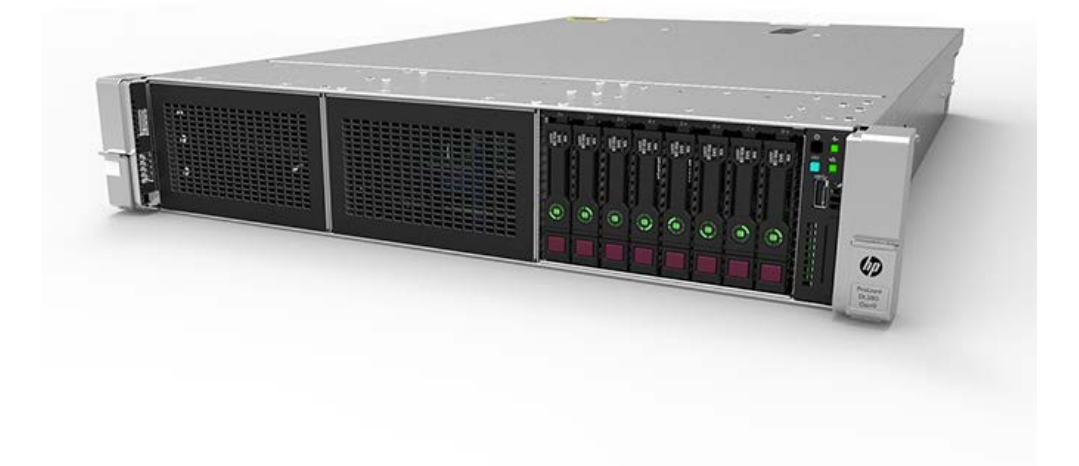

## 开始之前

注: 该虚拟工作站产品基于 HP Proliant 产品,因此本文档包含对 HP Proliant 文档的引用。但是,该产品支持的操作系统与 HP Proliant 产品支持的操作系统不同。有关虚拟工作站所支持操作系统的信息,请参阅《DL380z Gen9 虚拟工作站 Quickspecs》。

有关安全性、环境和管制信息,请参阅《**服务器、存储、电源、网络和机架产品的安全与合规信息**》。

- 选择符合服务器用户指南中所述的安装地点详细要求的安装地点。
- 打开服务器的包装箱, 找到安装服务器所需的材料和文档。
- 确定所支持的操作系统 有关虚拟工作站所支持操作系统的信息,请参阅《DL380z Gen9 **虚拟工作站** Quickspecs》。

有关安装前准备的信息,请参阅《HP DL380z Gen9 虚拟工作站用户指南》。

## 组件识别

#### 前面板组件

SFF 型号(8 驱动器)

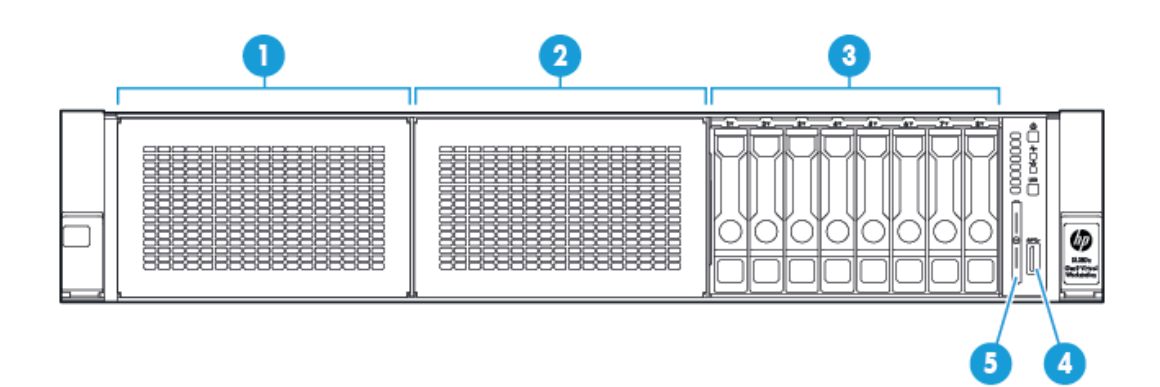

| 项目 | 描述                     |
|----|------------------------|
| 1  | 托架 1(驱动器或光驱、视频、USB 选件) |
| 2  | 托架 2(驱动器选件)            |
| 3  | 固定驱动器托架                |
| 4  | 前 USB 3.0 接口           |
| 5  | 序列号标签拉片                |

#### 前面板 LED 指示灯和按钮

SFF 前面板 LED 指示灯和按钮

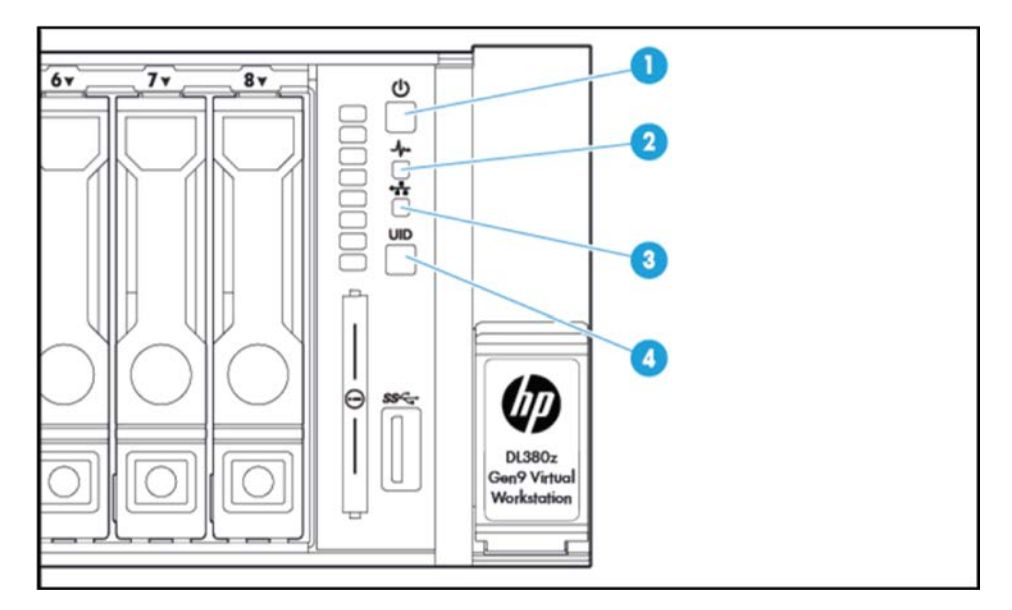

| 项目 | 描述                       | 状态                                                                                                    |
|----|--------------------------|----------------------------------------------------------------------------------------------------|
| 1  | 开机/待机按钮和系统电源 LED<br>指示灯* | 绿色常亮 = 系统已启动<br>绿色闪烁(1 Hz/周每秒)= 正在执行通电顺序<br>琥珀色常亮 = 系统处于待机状态<br>熄灭 = 未通电**                                          |
| 2  | 运行状态 LED 指示灯*            | 绿色常亮 = 正常<br>绿色闪烁(1 Hz/周每秒)= iL0 正在重启<br>琥珀色闪烁 = 系统性能下降<br>红色闪烁(1 Hz/周每秒)= 系统出现严重问题 <sup>+</sup>                    |
| 3  | 网卡状态 LED 指示灯*            | 绿色常亮 = 有链路通向网络<br>绿色闪烁(1 Hz/周每秒)= 有网络活动<br>熄灭 = 没有网络活动                                                              |
| 4  | UID 按钮/LED 指示灯*          | 蓝色常亮 = 已激活<br>蓝色闪烁:<br>1 Hz/周每秒 = 正在进行远程管理或固件升级<br>4 Hz/周每秒 = iL0 手动重启顺序已启动<br>8 Hz/周每秒 = 正在进行 iL0 手动重启<br>熄灭 = 已停用 |

\* 如果此表格中所述的四盏 LED 指示灯全部同时闪烁,则表示电源出现故障。有关详细信息,请参阅 《HP DL380z Gen9 虚拟工作站用户指南》中的电源故障定义。

\*\* 没有设备电源、未连接电源线、未安装电源、电源出现故障或拔下了电源按钮电缆。

<sup>+</sup>如果运行状态 LED 指示灯指示系统性能下降或出现严重问题,则查看系统 IML 或使用 iLO 来查看系统运行状态。

## 后面板组件

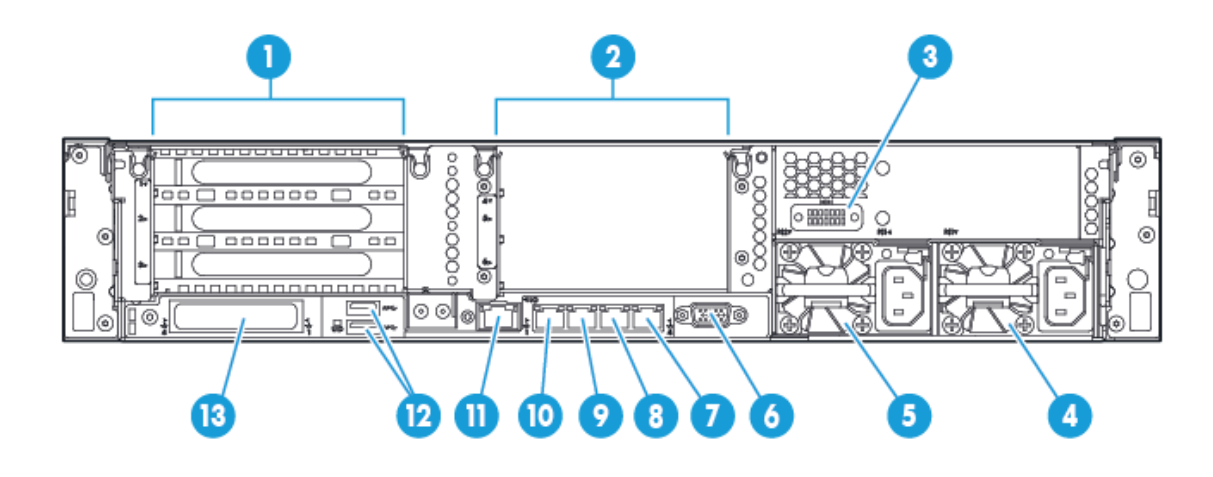

| 项目 | 描述                    |  |
|----|-----------------------|--|
| 1  | PCle 插槽 1-3(从上到下)     |  |
| 2  | 可选 PCle 插槽 4-6(从上到下)* |  |
| 3  | 可选串行端口                |  |
| 4  | 电源 1 (PS1)            |  |
| 5  | 电源 2 (PS2)            |  |
| 6  | 视频接口                  |  |
| 7  | 1Gb RJ-45 端口 4        |  |
| 8  | 1Gb RJ-45 端口 3        |  |
| 9  | 1Gb RJ-45 端口 2        |  |
| 10 | 1Gb RJ-45 端口 1        |  |
| 11 | iL0 接口                |  |
| 12 | USB 3.0 接口            |  |
| 13 | FlexibleLOM选件         |  |

\* 需要第二个处理器

## 后面板 LED 指示灯和按钮

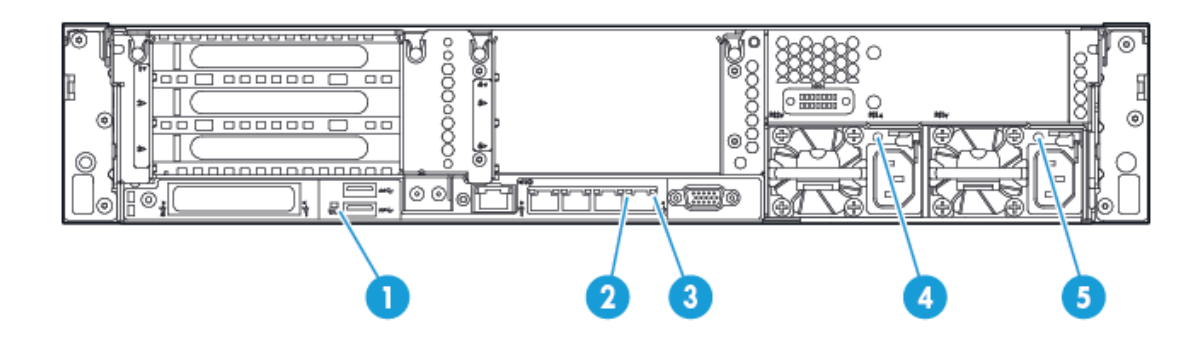

| 项目 | 描述           | 状态                                              |
|----|--------------|-------------------------------------------------|
| 1  | UID LED 指示灯  | 熄灭 = 已停用<br>蓝色常亮 = 已激活<br>呈蓝色闪烁 = 正在远程管理系统      |
| 2  | 网卡链接 LED 指示灯 | 熄灭 = 没有网络链接<br>绿色 = 存在网络链接                      |
| 3  | 网卡活动 LED 指示灯 | 熄灭 = 没有网络活动<br>绿色常亮 = 有链路通向网络<br>呈绿色闪烁 = 存在网络活动 |
| 4  | 电源 2 LED 指示灯 | 熄灭 = 系统关闭或电源出现故障。<br>绿色常亮 = 正常                  |
| 5  | 电源 1 LED 指示灯 | 熄灭 = 系统关闭或电源出现故障。<br>绿色常亮 = 正常                  |

## 安装硬件选件

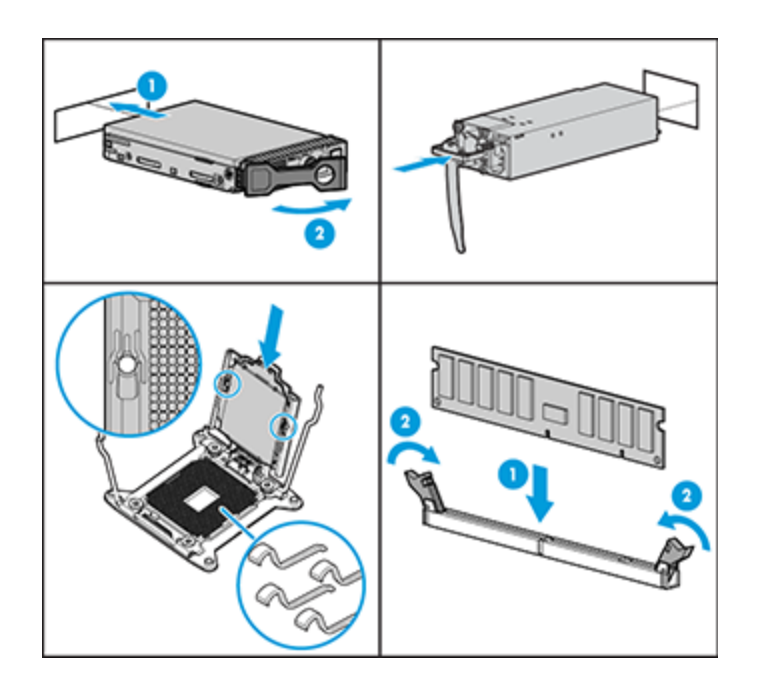

请在初始化服务器之前安装所有硬件选件。有关选件的安装信息,请参阅选件附带的文档。有关服务器的信息, 请参阅《HP DL380z Gen9 **虚拟工作站用户指南**》。

#### 将服务器安装到机架上

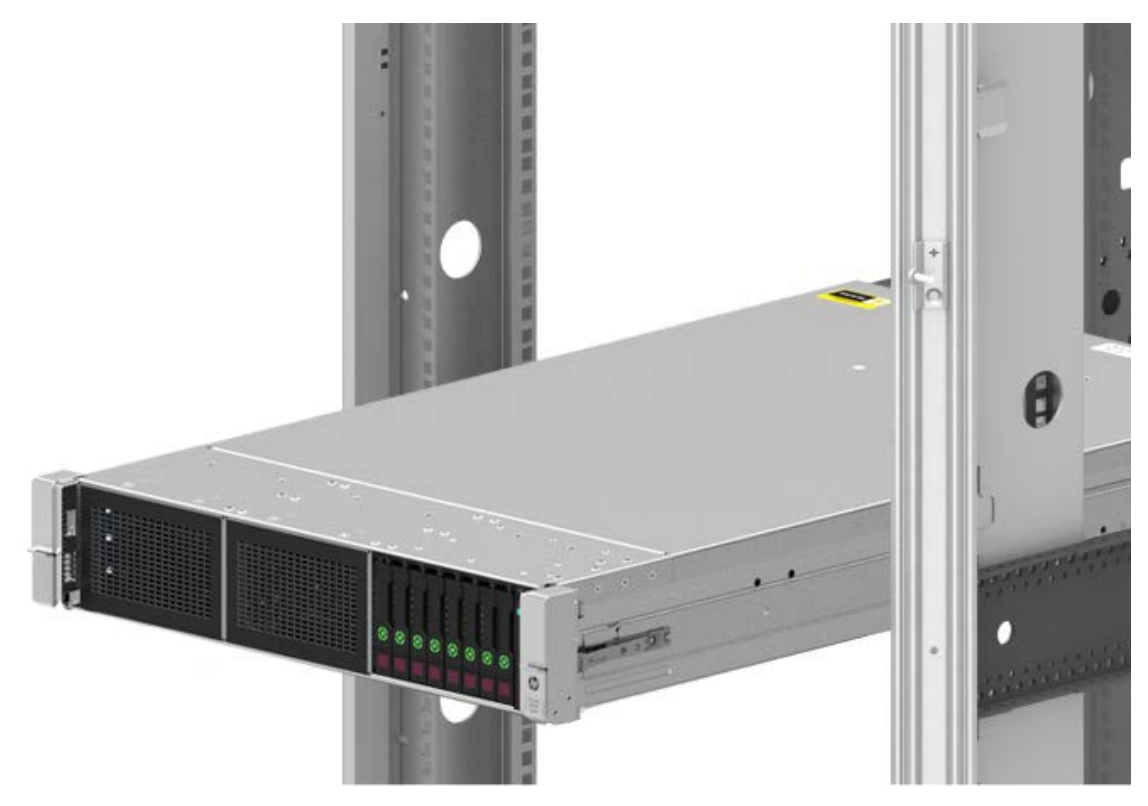

在安装服务器之前,请确保理解以下警告和注意事项。

- ▲ 警告:为降低电击或对设备造成损坏的风险,请: 切勿禁用电源线上的接地插头。接地插头可以起到重要的安全保护作用。 请将电源线插入总是容易接触到的接地(连接大地)的电源插座。 拔下电源上的电源线以断开设备的电源。 不要在上面有人行走或者被物体挤压的位置布置电源线。特别注意插头、电源插座以及电源线从服务器伸出的点。
- ▲ 注意:不要在检修面板打开或卸下的情况下长时间运行服务器。否则,可能会造成气流不畅,无法正常冷却, 致使温度过高而造成损坏。

将服务器和电缆管理臂安装在机架上。有关详细信息,请参阅 2U 快速部署导轨系统附带的安装说明。

#### 连接线缆和电源线

1. 连接 iL0 管理电缆。

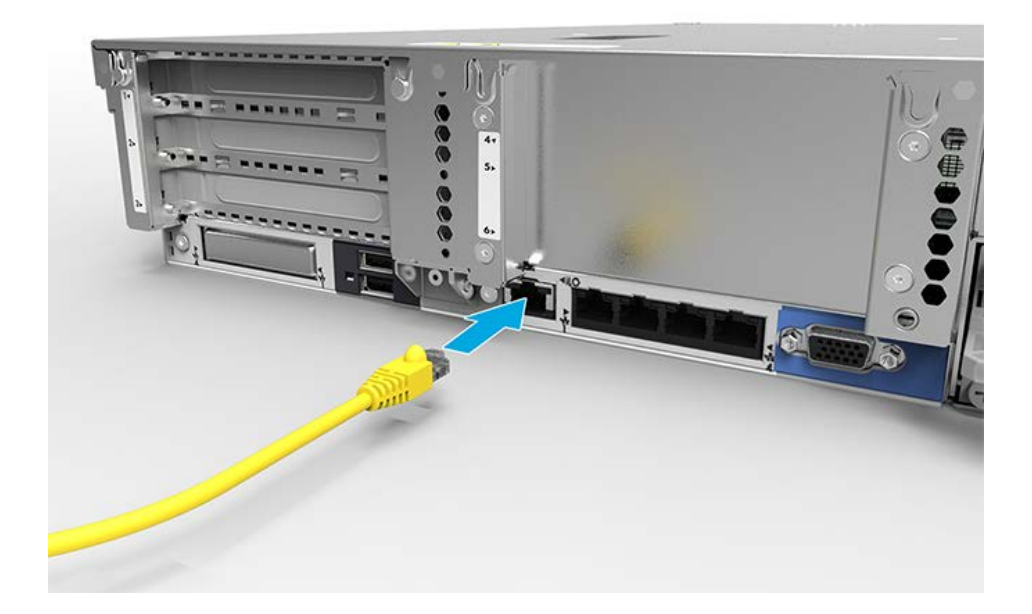

2. 连接网线。

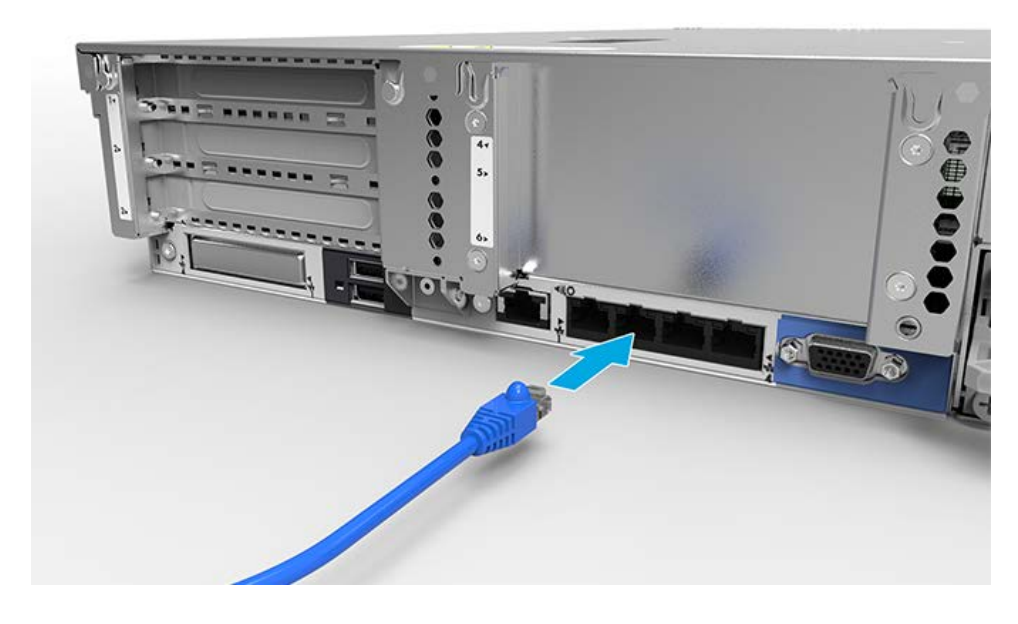

3. 将电源线连接到电源上。

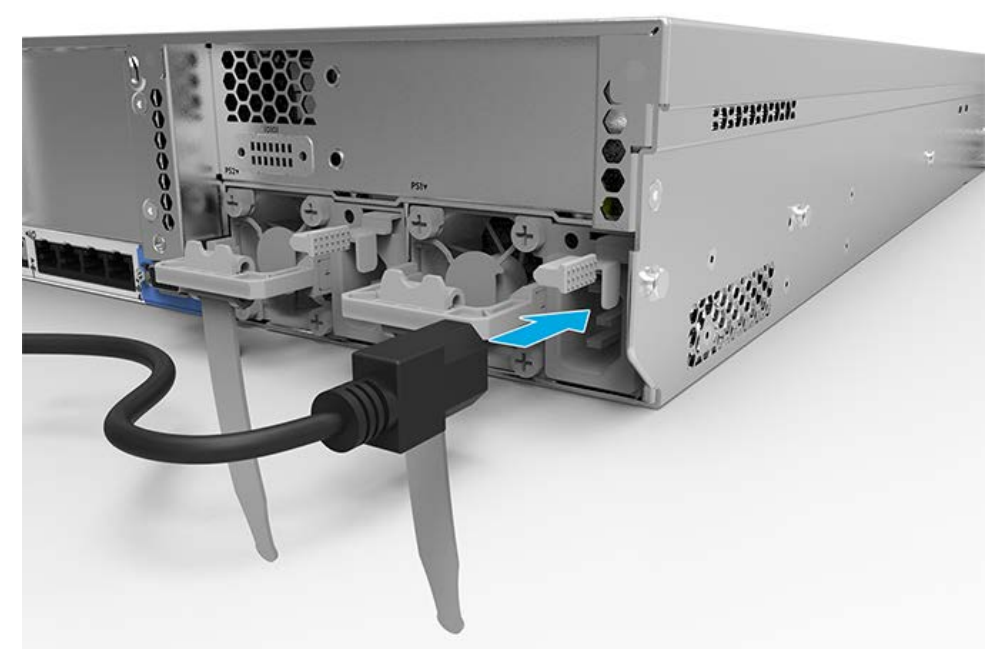

▲ 警告:为降低电击或对设备造成损坏的风险,请: 切勿禁用电源线上的接地插头。接地插头可以起到重要的安全保护作用。 请将电源线插入总是容易接触到的接地(连接大地)的电源插座。 拔下电源上的电源线以断开设备的电源。 不要在上面有人行走或者被物体挤压的位置布置电源线。特别注意插头、电源插座以及电源线从服务器伸出 的点。

有关服务器线缆连接的详细信息,请参阅《HP DL380z Gen9 虚拟工作站用户指南》。

## 开机并选择引导选项

- 1. 连接以太网电缆。
- 2. 按电源开启/待机按钮。
- 3. 在初次引导过程中:
- 若要修改服务器配置 ROM 默认设置,请在启动顺序提示时按 F9 进入 HP UEFI 系统实用程序。默认情况下, HP UEFI 系统实用程序以英文显示。
  - 如果不需要修改服务器配置并已准备好安装系统软件,则按 F10 以访问 Intelligent Provisioning。

注:如果 HP Smart Array 控制器已经添加或已经嵌入系统中,则控制器会根据所安装驱动器的尺寸和数量默认设为一种 RAID 配置。有关修改控制器默认设置的详细信息,请参阅 HP 网站上的文档。

有关自动配置的详细信息,请参阅 HP 网站上的《HP ProLiant Gen9 服务器 HP UEFI 系统实用程序用户指南》。

## 安装系统软件

该虚拟工作站不附带配置介质。服务器上已预先装载了管理和安装系统软件及固件所需的全部内容。

要正常运行,服务器必须使用受支持的操作系统。 有关操作系统支持的最新信息,请参阅《DL380z Gen9 **虚拟工 作站 Quickspecs**》。

要在服务器上安装操作系统,请使用以下其中一种方法:

• Intelligent Provisioning — iLO 包含用于嵌入式部署、更新和配置功能的 Intelligent Provisioning。 Intelligent Provisioning 可以配置服务器和安装操作系统。

要使用 Intelligent Provisioning 在服务器上安装操作系统(本地或远程):

- a. 在服务器的网络连接器和网络插孔之间连接以太网电缆。
- b. 按电源开启/待机按钮。
- c. 服务器 POST 期间,按 F10 键。
- d. 完成 Intelligent Provisioning 初始的"首选项"和"注册"部分。
- e. 在第一个启动屏幕上, 单击"配置并安装"。
- f. 要完成安装,请按照屏幕提示。必须有 Internet 连接才能更新固件和系统软件。

有关此安装方法的详细信息,请参阅 HP 网站。

远程部署安装 — 要远程部署操作系统,请使用 Insight Control 服务器部署进行自动部署。有关此安装方法的详细信息,请参阅 HP 网站。

● 使用安装介质 — 要安装 Window 或 Linux,请使用产品附带的安装介质。按照 DVD 上提供的安装说明进行安装。 对于其他系统软件和固件更新,请访问**下载页面**。除非所安装的软件或组件需要较旧版本,否则,在首次使用服 务器之前,应更新软件和固件。

## 注册服务器

要体验更快速的服务和更高效的支持,请在 HP 产品注册网站中注册此产品。

## 附加信息

有关详细信息,请参阅位于以下网址的 HP DL380z Gen9 文档:http://www.hp.com/support/DL380zGen9/docs。

有关安全性、环境和管制信息,请参阅 HP 网站中提供的《服务器、存储、电源、网络和机架产品的安全与合规 信息》。

HP 一直致力于提供可满足用户需求的文档。为了帮助我们改进文档,请将任何错误、意见或建议发送到文档反馈 部门。在提交反馈时,请包含文档标题和编号、版本号或 URL。

◎ Copyright 2014 Hewlett-Packard Development Company, L.P. 本文档中的内容可随时更改,恕不另行通知。HP 产品和服务附带的明示保 修声明中阐明了此类产品和服务的全部保修服务。本文档中的任何内容均不构成任何额外保证。HP 对本文档中出现的技术错误、编辑错误 或遗漏之处不承担任何责任。

Windows 是 Microsoft 公司集团的商标。

第一版: 2014年10月

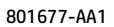

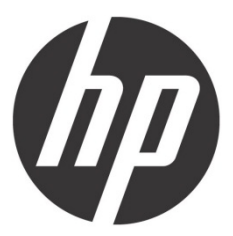